## Employee Self Service

,

Paycheck View Human Resource Information System (HRIS)

| Step | Action                                                                                         |
|------|------------------------------------------------------------------------------------------------|
| 1.   | Click the Employee Self-Service link                                                           |
| 2.   | Click the Payroll and Compensation link                                                        |
| 3.   | Enter your ASU RITE ID and click the Login button.                                             |
| 4.   | Click the View Paycheck button.                                                                |
| 5.   | Click the <b>Date</b> button. It is automatically going to display your most current paycheck. |
| 6.   | NOTE: You can view other paychecks by clicking on the View a Different Paycheck link.          |
|      |                                                                                                |

| Step | Action                                                                                                    |
|------|----------------------------------------------------------------------------------------------------|
|      | To print paystubs in Internet Explorer 7 in Windows                                                                                                    |
| 1.   | Go to the PeopleSoft Payroll and Compensation page <a href="https://www.asu.edu/go/payrollandcompensation">https://www.asu.edu/go/payrollandcompensation</a> and click "View Paycheck"(login required). |
| 2.   | Click the date for the paycheck you wish to view.                                                                                                    |
| 3.   | To print, click the "Printer-Friendly" link on the paycheck page and select "Print Preview" in the IE7 toolbar under the printer icon.                                                                  |
| 4.   | On the preview page, click the header/footer tool in the toolbar and turn headers and footers off.                                                                                                    |
| 5.   | Select "one page view", "Only the selected frame" and "Shrink To Fit".                                                                                                    |
| 6.   | Then click the printer on the left side of the toolbar to print.                                                                                                    |
|      | <faq 07="" 26="" 9="" backe,="" by="" contributed="" jeff="" originally=""></faq>                                                                                                    |

| Step | Action                                                                                                    |
|------|----------------------------------------------------------------------------------------------------|
|      | To print paystubs in Firefox Version 2 in Windows                                                                                                    |
| 1.   | Firefox may not allow printing on 1 page.                                                                                                    |
| 2.   | There is an enhancement coming in October 2007 to allow print scaling.                                                                                                    |
| 3.   | Go to the PeopleSoft Payroll and Compensation page <a href="https://www.asu.edu/go/payrollandcompensation">https://www.asu.edu/go/payrollandcompensation</a> and click "View |
|      | Paycheck" (login required). Click the date for the paycheck you wish to view                                                                                                 |
| 4.   | In the paycheck view Frame right click and select: "This Frame" then select "Open Frame in New Window"                                                                       |
| 5.   | Now select in the firefox toolbar "File" then select "Print Preview"                                                                                                    |
|      | Click here to continue                                                                                                    |
| 6.   | This brings us to the end of the information about viewing your paycheck.                                                                                                    |